### PENGURUSAN MAILING LIST (ML) UNTUK DOMAIN @USM.MY

- 1. Login ke https://owa.usm.my menggunakan ID admin.cs@usm.my.
- 2. Klik pada  $\textcircled{\mbox{$\Phi$}} \rightarrow \mbox{Options} \rightarrow \mbox{Groups}.$
- 3. Boleh tambah ML baru, buang ML lama dan kemaskini ML sedia ada.

### PENGURUSAN MAILING LIST UNTUK DOMAIN @STUDENT.USM.MY

- 1. Login ke https://outlook.office365.com/ecp/ menggunakan ID

   admin.cs@student.usm.my.
- 2. Klik pada Options  $\rightarrow$  Groups.
- 3. Boleh tambah DL baru, buang DL lama dan kemaskini DL sedia ada.

\*Gunakan pelayar web berlainan untuk setiap domain.

\*Jika tidak dapat buka paparan, perlu hapuskan *cache* dan *history* pelayar web yang digunakan.

\* Untuk penambahan mailing list baru, perlu maklumkan kepada Unit Emel & Pengurusan Dokumen PPKT (untuk perhatian En Mazlan Yassim) untuk menukar tetapan Delivery Management di pelayan utama.

### PENAMBAHAN ALAMAT EMEL KE DALAM MAILING LIST SEDIA ADA -@STUDENT.USM.MY

- 1. Login ke https://outlook.office365.com/ecp/ menggunakan ID admin.cs@student.usm.my.
- 2. Klik pada Options  $\rightarrow$  Groups.
- 3. Klik dua kali pada mailing list yang hendak ditambah, contohnya Postgrad By Research PPSKOMP.

# Distribution groups I own

## + 🖊 🖮 🕄

Type the name of the list you're looking for

| Display name                               | Email address                    |
|--------------------------------------------|----------------------------------|
| Master CS Intake 2014 PPSKOMP              | mcs2014.cs@student.usm.my        |
| Master CS Intake Feb 2015 PPSKOMP          | mcs-feb2015.cs@student.usm.my    |
| Master CS Intake Feb 2016 PPSKOMP          | mcs-feb2016.cs@student.usm.my    |
| Master CS Intake Sep 2015 PPSKOMP          | mcs-sep2015.cs@student.usm.my    |
| Master CS Intake Sep 2016 PPSKOMP          | mcs-sep2016.cs@student.usm.my    |
| Master Informatics Intake Feb 2014 PPSKOMP | minfo-feb2014.cs@student.usm.my  |
| Master Informatics Intake Feb 2015 PPSKOMP | minfo-feb2015.cs@student.usm.my  |
| Master Informatics Intake Feb 2016 PPSKOMP | minfo-feb2016.cs@student.usm.my  |
| Master Informatics Intake Sep 2014 PPSKOMP | minfo-sep2014.cs@student.usm.my  |
| Master Informatics Intake Sep 2015 PPSKOMP | minfo-sep2015.cs@student.usm.my  |
| Master Informatics Intake Sep 2016 PPSKOMP | minfo-sep2016.cs@student.usm.my  |
| Master IT Intake 2012 PPSKOMP              | mit2012.cs@student.usm.my        |
| PM Dr WTC students PPSKOMP                 | tcwan-students.cs@student.usm.my |
| Postgrad By Research PPSKOMP               | pgrad.cs@student.usm.my          |
| Seminar PPSKOMP - Student                  | seminar.cs@student.usm.my        |
| SFRG PPSKOMP                               | sfrg.cs@student.usm.my           |
| Undergrad Intake 2011 PPSKOMP              | bcs2011.cs@student.usm.my        |
| Undergrad Intake 2012 PPSKOMP              | bcs2012.cs@student.usm.my        |
| Undergrad Intake 2013 PPSKOMP              | bcs2013.cs@student.usm.my        |
| Undergrad Intake 2014 PPSKOMP              | bcs2014.cs@student.usm.my        |
| Undergrad Intake 2015 PPSKOMP              | bcs2015.cs@student.usm.my        |
| Undergrad Intake 2016 PPSKOMP              | bcs2016.cs@student.usm.my        |

ρ

4. Klik pada menu **membership**, seterusnya klik pada tanda +

| мазает плотлацез плаке эер 2014 гг эколик плило-зер2014.cs@student.usin.my                                          |  |        |        |
|----------------------------------------------------------------------------------------------------|--|--------|--------|
| Master Informatics Intake Sep 2015 PPSKOMP minfo-sep2015.cs@student.usm.my                                          |  |        |        |
| Master Informatics Intake Sep 2016 PPSKOMP minfo-sep2016.cs@student.usm.my                                          |  |        |        |
| Master IT Intake 2012 PPSKOMP mit2012.cs@student.usm.my                                                             |  |        |        |
| PM Dr WT 🕘 Distribution Group - Mozilla Firefox — 🗆 🗡                                                               |  |        | ×      |
| Postgrad E 🛈 🔒 https://outlook.office365.com/ecp/MyGroups/EditDistributionGroup.aspx?ActivityCorrelationID=c182327a |  |        | 82327a |
| Seminar P<br>SFRG PPSI Postgrad By Research PPSKOMP                                                                 |  |        |        |
| Undergrad general Members:                                                                                          |  |        |        |
| Undergrad ownership + -                                                                                             |  |        |        |
| Undergrad                                                                                                    |  |        |        |
| Undergrac membership approval Admin PPSKOMP-Student                                                                 |  |        |        |
| delivery management Adnan Bin Hamid                                                                                 |  |        |        |
| message approval                                                                                                    |  |        |        |
| email options Ahmed Abdulglil Dael Naef                                                                             |  |        |        |
| MailTip Ahmed I N Alsalibi                                                                                          |  |        |        |
|                                                                                                    |  |        |        |
|                                                                                                    |  |        |        |
|                                                                                                    |  |        |        |
| Save                                                                                                    |  | Cancel |        |
| https://outlook.office365.com/ecp/MyGroups/EditDistributioturnObjectType=1&id=5a932618-455b-4b9d-a991-20933beca1da# |  |        | 1da#   |

5. Guna fungsi Search People untuk mencari alamat emel yang hendak ditambah.

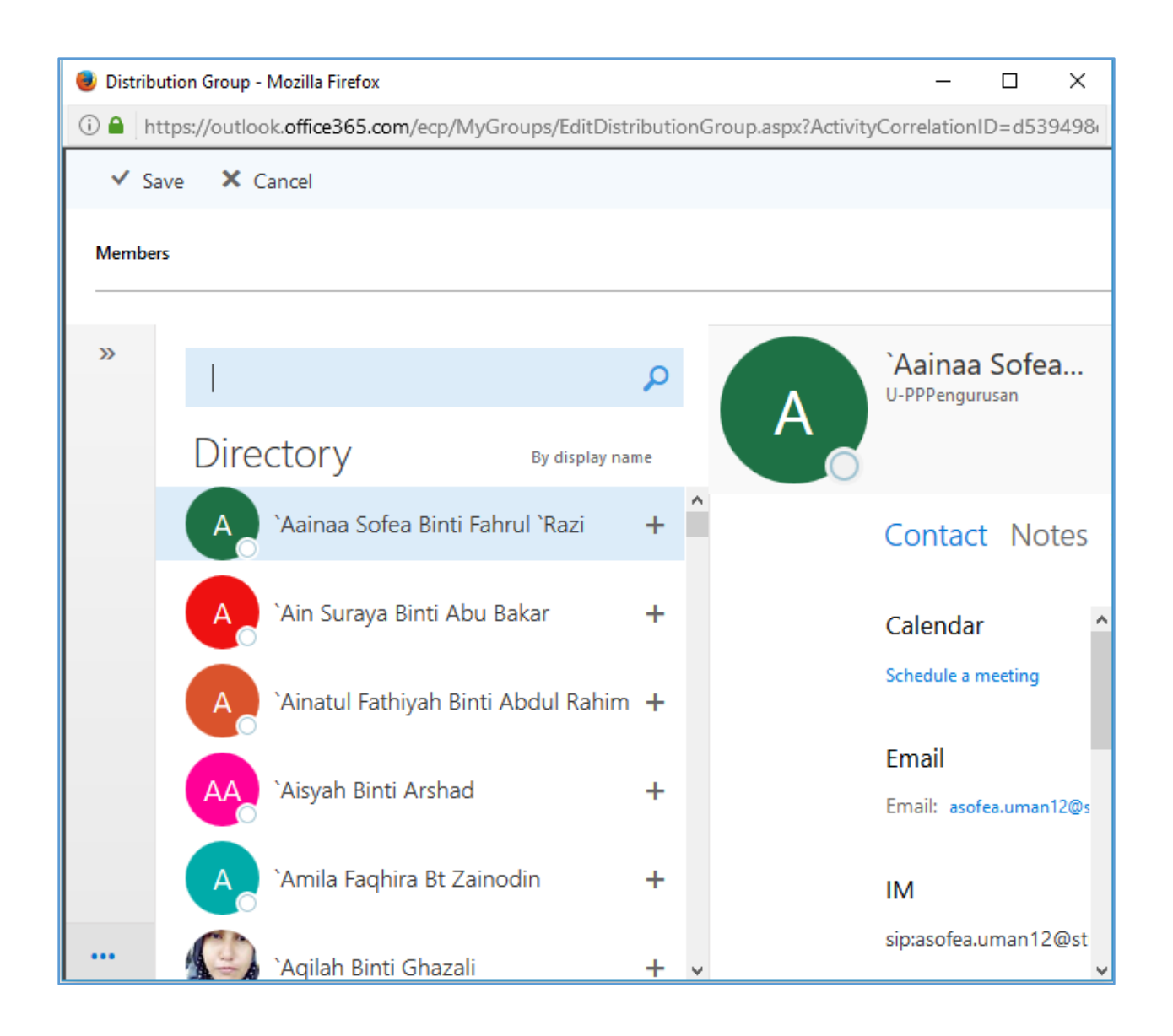

6. Sebagai contoh, untuk tambah pelajar bernama AMER JIBRIL OBAID TALALAH ALQARALLIH dan emel pelajar ialah amerjibril@student.usm.my, boleh guna fungsi carian dengan memasukkan sebahagian nama atau alamat emel di ruangan Search People.

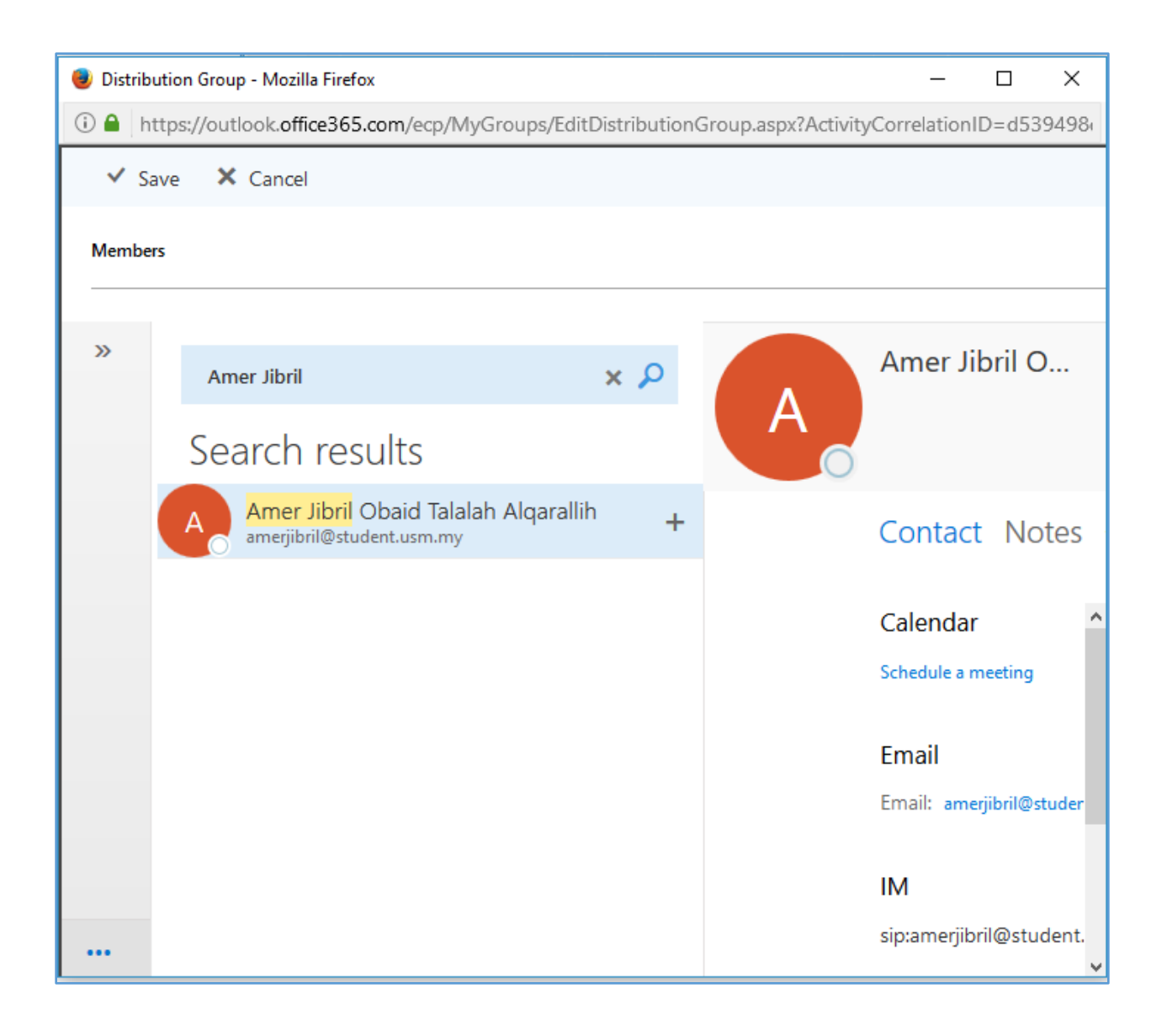

- Klik pada tanda + untuk tambah pelajar, kemudian klik pada Save. Jika perlu penambahan lebih seorang pelajar pada satu masa, boleh terus gunakan fungsi carian untuk tambah pelajar seterusnya sebelum klik pada Save.
- 8. Pelajar sah sudah ditambah kepada mailing list. Klik pada Save.

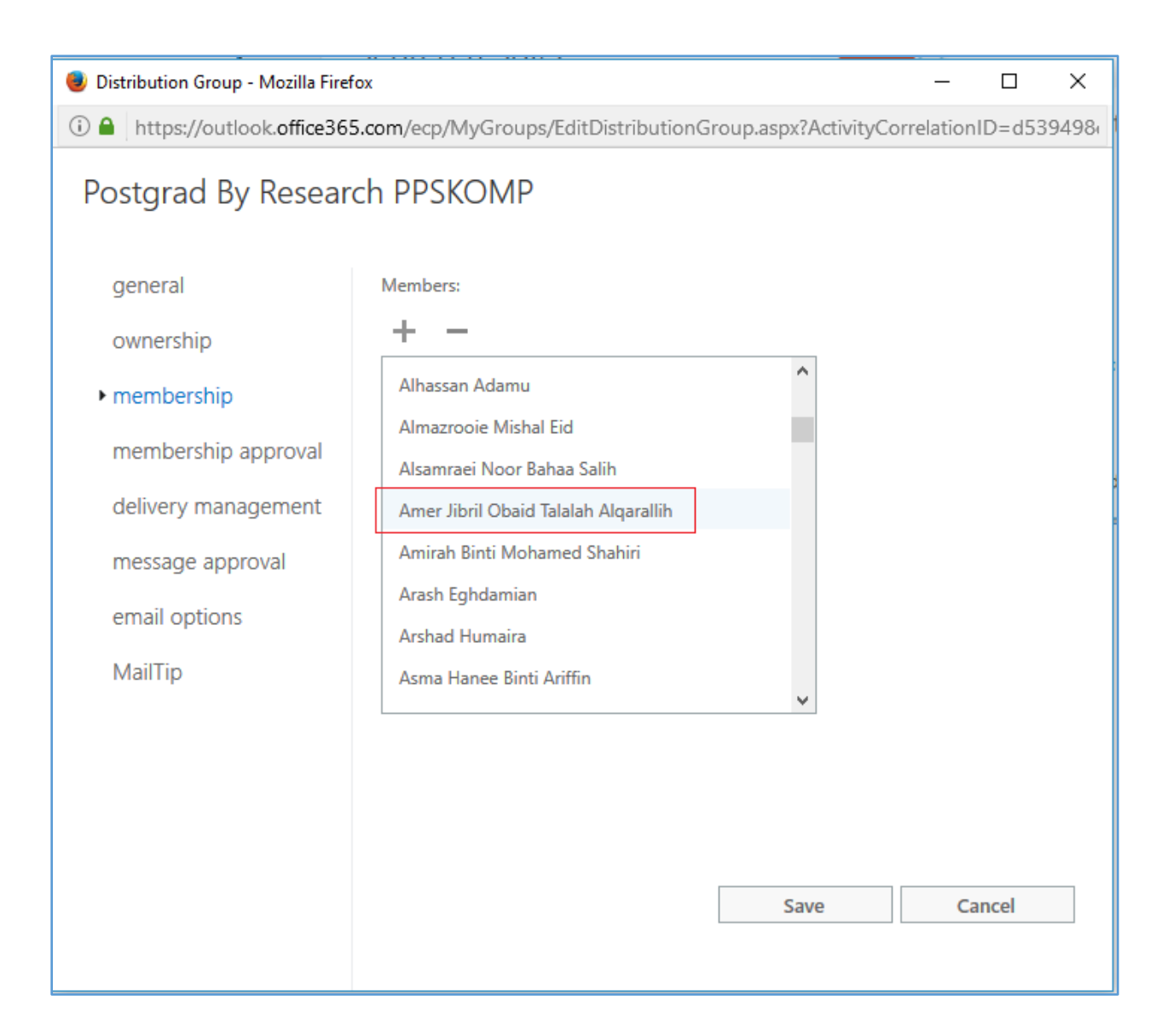

### PENAMBAHAN MAILING LIST BAHARU - @STUDENT.USM.MY

- 1. Login ke https://outlook.office365.com/ecp/ menggunakan ID admin.cs@student.usm.my.
- 2. Klik pada Options  $\rightarrow$  Groups.
- Klik pada tanda + untuk penambahan mailing list baharu. Nama mailing list yang hendak ditambah ialah Master Informatics Intake Feb 2017 PPSKOMP, manakala alias yang hendak digunakan ialah minfo-feb2017.cs@student.usm.my.

| Distribution groups I own                         |                               |
|---------------------------------------------------|-------------------------------|
| +<br>Type the name of the list you're looking for | Q                             |
| Display name                                      | Email address                 |
| CSPC 2015                                         | cspc2015@student.usm.my       |
| CSPC 2016 MSc                                     | cspc_2016_msc@student.usm.my  |
| CSPC 2016 Phd                                     | cspc_2016_phd@student.usm.my  |
| Master CS Intake 2012 PPSKOMP                     | mcs2012.cs@student.usm.my     |
| Master CS Intake 2013 PPSKOMP                     | mcs2013.cs@student.usm.my     |
| Master CS Intake 2014 PPSKOMP                     | mcs2014.cs@student.usm.my     |
| Master CS Intake Feb 2015 PPSKOMP                 | mcs-feb2015.cs@student.usm.my |
| Master CS Intake Feb 2016 PPSKOMP                 | mcs-feb2016.cs@student.usm.my |
| Master CS Intake Sep 2015 PPSKOMP                 | mcs-sep2015.cs@student.usm.my |
| Master CS Intake Sep 2016 PPSKOMP                 | mcs-sep2016.cs@student.usm.my |

4. Masukkan maklumat yang diperlukan seperti di bawah.

| 🥑 New Distribution Group - Mozilla Firefox | _         |        | ×      |
|--------------------------------------------|-----------|--------|--------|
| (i)                                        | rrelation | 1D=fd9 | 01ffe- |
| new distribution group                     |           |        |        |
| *Display name:                             |           |        | ^      |
| Master Informatics Intake Feb 2017 PPSKOMP |           |        |        |
| *Alias:                                    |           |        |        |
| minfo-feb2017.cs                           |           |        |        |
| *Email address:                            |           |        |        |
| minfo-feb2017.cs @ student.usm.my ~        |           |        |        |
| Notes:                                     |           |        |        |
|                                            |           |        |        |
|                                            |           |        |        |
|                                            |           |        |        |
|                                            |           |        |        |
| Make this group a security group           |           |        |        |
| *Owners:                                   |           |        |        |
| + -                                        |           |        |        |
| Save                                       | Ca        | ncel   |        |
| Save                                       |           |        |        |
|                                            |           |        |        |

## 5. Pada bahagian bawah, tetapkan Closed. Klik pada Save.

| Open: Anyone can join this group without being approved by the group.                                    | p  |
|----------------------------------------------------------------------------------------------------|----|
| owners.                                                                                                  | '  |
| Closed: Members can be added only by the group owners. All requests join will be rejected automatically. | to |
| Owner approval: All requests are approved or rejected by the group<br>owners.                            |    |
|                                                                                                    |    |

6. Mailing list baharu sudah ditambah.

| Distribution groups I own                    |   |                                 |
|----------------------------------------------|---|---------------------------------|
| + 🖍 🖮 😂                                      |   |                                 |
| Type the name of the list you're looking for |   | Q                               |
| Display name                                 | * | Email address                   |
| Master CS Intake 2014 PPSKOMP                |   | mcs2014.cs@student.usm.my       |
| Master CS Intake Feb 2015 PPSKOMP            |   | mcs-feb2015.cs@student.usm.my   |
| Master CS Intake Feb 2016 PPSKOMP            |   | mcs-feb2016.cs@student.usm.my   |
| Master CS Intake Sep 2015 PPSKOMP            |   | mcs-sep2015.cs@student.usm.my   |
| Master CS Intake Sep 2016 PPSKOMP            |   | mcs-sep2016.cs@student.usm.my   |
| Master Informatics Intake Feb 2014 PPSKOMP   |   | minfo-feb2014.cs@student.usm.my |
| Master Informatics Intake Feb 2015 PPSKOMP   |   | minfo-feb2015.cs@student.usm.my |
| Master Informatics Intake Feb 2016 PPSKOMP   |   | minfo-feb2016.cs@student.usm.my |
| Master Informatics Intake Feb 2017 PPSKOMP   |   | minfo-feb2017.cs@student.usm.my |
| Master Informatics Intake Sep 2014 PPSKOMP   |   | minfo-sep2014.cs@student.usm.my |
| Master Informatics Intake Sep 2015 PPSKOMP   |   | minfo-sep2015.cs@student.usm.my |
| Master Informatics Intake Sep 2016 PPSKOMP   |   | minfo-sep2016.cs@student.usm.my |

- 7. Ikuti langkah **PENAMBAHAN ALAMAT EMEL KE DALAM MAILING LIST SEDIA ADA** untuk menambah alamat emel pelajar ke dalam mailing list tersebut.
- 8. Maklumkan kepada **Unit Emel & Pengurusan Dokumen PPKT** untuk mengubah tetapan **Delivery Management** di pelayan utama. Berikan maklumat nama mailing list dan alias yang baru ditambah.

DISEDIAKAN:

MAHADI YUSOF